## **Quick Start for <b>BECKHOFF**

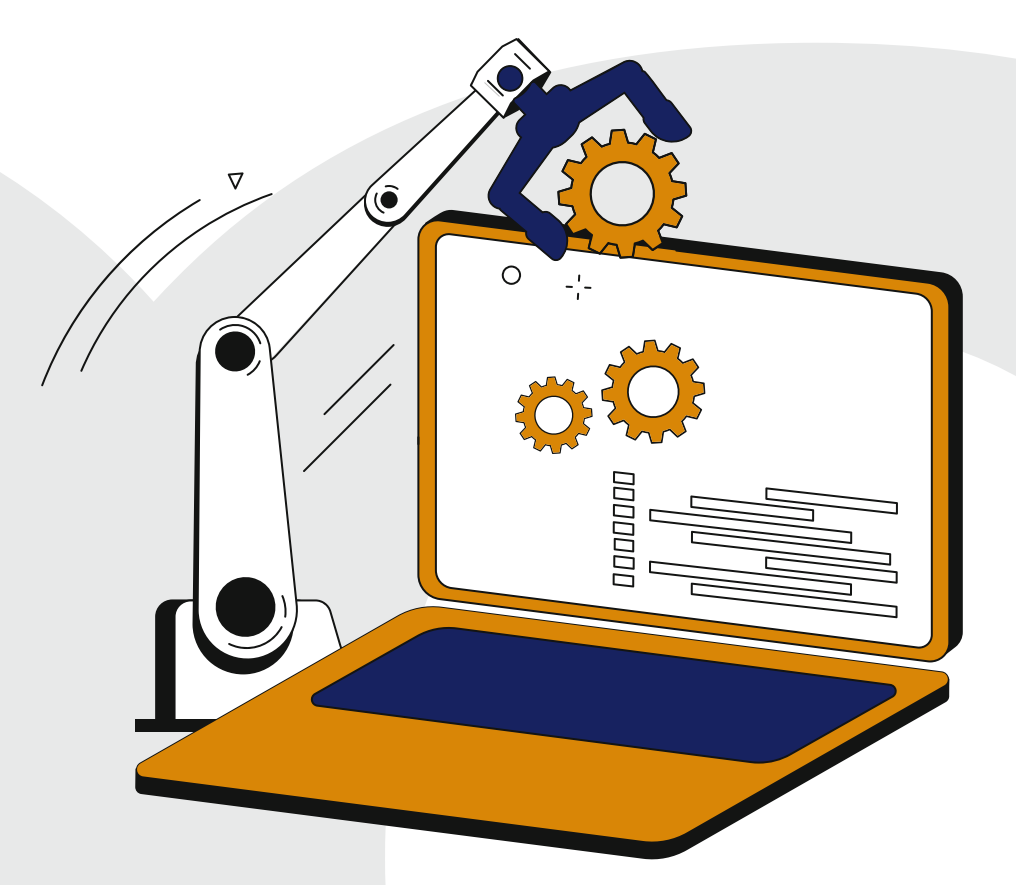

# **Automate Your Code**

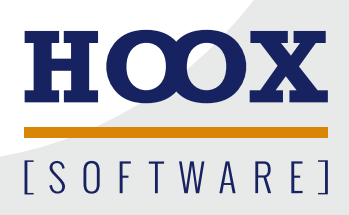

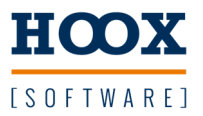

### Testbibliothek

## Bibliothek importieren

Die Verwaltung des Bibliotheksrepository öffnen und die neue Bibliothek hinzufügen. Danach in der Applikation die Bibliothek einbinden.

| Library            | Company                                                     |                     |                  |
|--------------------|-------------------------------------------------------------|---------------------|------------------|
| BuildingAutomation | Library Manager 🔒 🕞 🗙                                       |                     |                  |
| E Communication    | 🎦 Add library 🔀 Delete library 👘 Details 🖾 Placeholders 👔   | 📶 Library repositor | y.               |
| Controller         | Name                                                        | Namespace           | Effective versio |
| DataAccess         | €                                                           | Codecoverage        | 1.1.1            |
| Frech GmbH         | • Tc2_Standard = Tc2_Standard, * (Beckhoff Automation GmbH) | Tc2_Standard        | 3.3.3.0          |
| Hoox.Software      |                                                             | Tc2_System          | 3.4.25.0         |
| E Testsuite        | Tc3_Module = Tc3_Module, * (Beckhoff Automation GmbH)       | Tc3_Module          | 3.3.21.0         |
|                    | TestFramework = TestFramework, * (Hoox.Software)            | TestFramework       | 2.1.0            |
| (7) Test           |                                                             |                     |                  |

#### Allgemein

Die Bibliothek besteht im wesentlichen aus drei Teilen: PRG\_Testlib, FB\_Testsuite und FB\_TestBase.

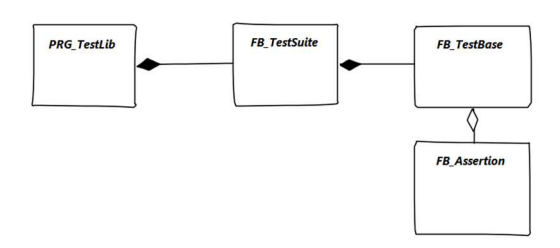

| Baustein              | Beschreibung                                       |
|-----------------------|----------------------------------------------------|
| PRG_TestLib           | Verwaltet alle konfigurierten TestSuites           |
| FB_TestSuite          | Verwaltet die zugeordneten Testfälle               |
| FB_TestBase           | Basisklasse für einen Testfall                     |
| FB_StandardTextReport | Beispiel für einen Export des Testlaufs            |
| FB_ReportBase         | Basisklasse für einen Report der nach dem Testlauf |
|                       | aufgerufen wird.                                   |

Der Baustein PRG\_Testlib enthält standardmäßig den Teil zum exportieren der JUnit.xml Datei.

Eigene Reports können durch Veerbung von FB\_ReportsBase erstellt werden.

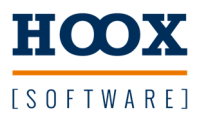

Beispiel Es soll die Funktion *awesomefunction* getestet werden.

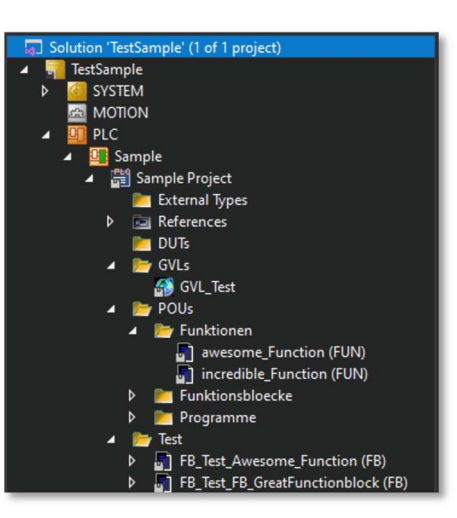

#### Vorgehensweise

Testbaustein anlegen
Dafür eine neue (Test)Klasse von der Klasse
FB\_TestBase ableiten.

| Add POU                      | ×                              |
|------------------------------|--------------------------------|
| Create a new F               | OU (Program Organization Unit) |
| Name:<br>FB_Test_AwesomFunct | ion                            |
| Туре                         |                                |
| O Program                    |                                |
| Function Block               |                                |
| Extends:                     | FB_TestBase                    |
| Implements:                  | ISequenceElement_t             |
| Final                        | Abstract                       |
| Access specifier:            |                                |
|                              | ~                              |
| Method implement             | tation language:               |
| Structured Text              | (ST) ~                         |
| O Function                   |                                |
| Return type:                 |                                |
| Implementation langua        | ge:                            |
| Structured Text (ST)         | ~                              |
|                              | Open Cancel                    |

2. Notwendige Methoden überschreiben

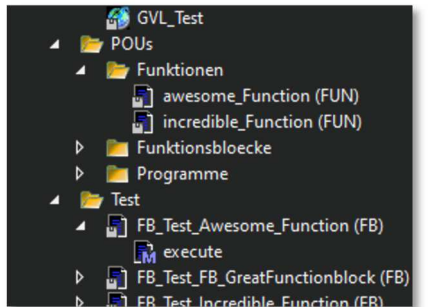

Um den Testbaustein zu verwenden muß die Methode execute (*TestAusführung*) überschrieben werden.

Im ersten Schritt reicht es aus prepare und cleanup jeweils auszulassen. In diesen beiden Methoden kann Code eingetragen werden der vor (prepare) oder nach (cleanup) dem Testfall ausgeführt werden soll.

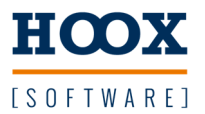

#### 3. Test implementieren

Für die Einstufung des Testfalls ("passed" oder "failed") müssen sogenannte Asserts aufgerufen werden. Diese bestehen immer aus einem aktuellen und einem erwarteten Wert.

Ein Assert ist eine Behauptung das der aktuelle dem erwarteten Wert entpricht : AssertTrue, oder nicht entpricht : AssertFalse.

Dieser Wert muss als Variable übergeben werden.

- Es kann jeder Datentyp verwendet werden,
- Es müssen für beide Parameter die gleichen Datentypen verwendet werden.

Auf das Beispiel bezogen:

Die Funktion erwartet einen DINT Wert und addiert oder subtrahiert diesen Wert vom aktuellen Wert der Instanz.

| 19 | ***************************************    |
|----|--------------------------------------------|
| 20 | METHOD PUBLIC execute : ERetCode_t         |
| 21 | VAR_INPUT                                  |
| 22 | END_VAR                                    |
| 1  |                                            |
| 2  | <pre>setMessage('Test 1/1 = 1');</pre>     |
| 3  | s32Value := awesome_Function(1, 1);        |
| 4  | s32Expected := 2;                          |
| 5  | assert.EQUAL(s32Value, s32Expected);       |
| 6  |                                            |
| 7  | <pre>setMessage('Test 1/-1 = -1');</pre>   |
| 8  | s32Value := awesome_Function(1, -1);       |
| 9  | s32Expected := -1;                         |
| 10 | assert.EQUAL(s32Value, s32Expected);       |
| 11 |                                            |
| 12 | <pre>setMessage('Test 1/0 = 0');</pre>     |
| 13 | s32Value := awesome_Function(1, 0);        |
| 14 | s32Expected := 0;                          |
| 15 | assert.EQUAL Fatal(s32Value, s32Expected); |
| 16 |                                            |
| 17 | execute := ERetCode t.eRetDone;            |

Zusätzlich empfiehlt es sich vor dem Aufruf über setMessage(...) einen Hinweis zu speichern falls der Assert fehlschlägt um einen Hinweis zu erhalten an welcher Stelle genau der Fehler aufgetreten ist.

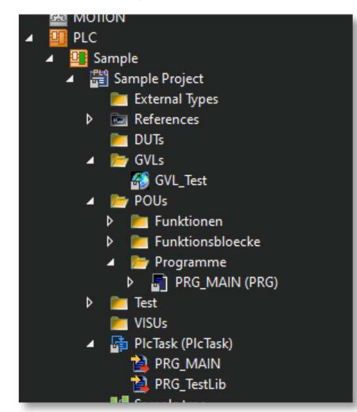

**PRG\_Testlib** aktivieren und einem Task der Runtime zuweisen. Im Beispiel der "PlcTask"

#### 4. Test ausführen

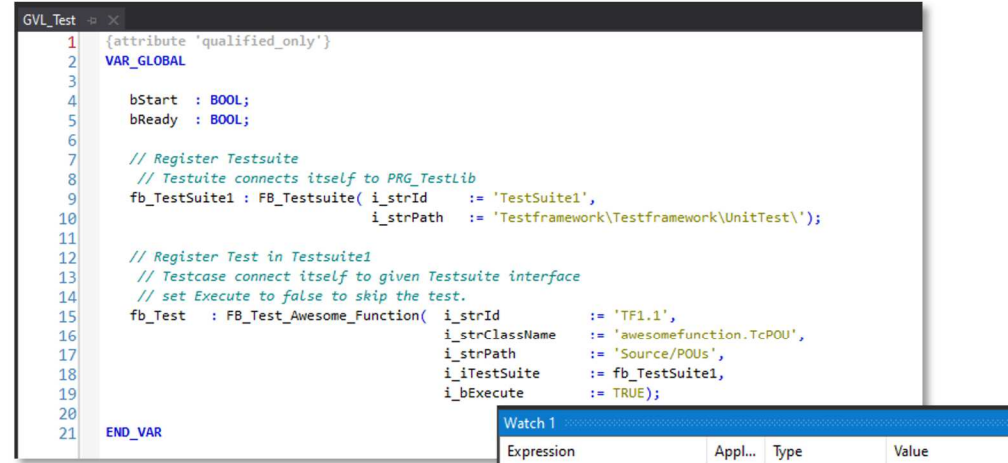

Um die Testfälle ausführen zu können muss das Kommando **i\_bStart** in PRG\_Testlib beschrieben werden. Der Testlauf ist beendet wenn **o\_eState** den Wert **eStateReady** ausgibt.

| _ | Expression       | Appl  | Туре          | Value      | Prepared value | Exec   |
|---|------------------|-------|---------------|------------|----------------|--------|
|   | PRG_TestLib      | TestS | PRG_TESTLIB   |            |                | Cyclic |
|   | 🍫 i_bStart       |       | BOOL          | FALSE      | TRUE           | Cyclic |
|   | o_eState         |       | ESTATE_T      | eStateIdle |                | Cyclic |
|   | o_eResult        |       | ERESULT_T     | eStateIdle |                | Cyclic |
|   | 🗄 🍫 o_sStatistic |       | SStatistic_t  |            |                | Cyclic |
|   | bHwStart         |       | BOOL          | FALSE      |                | Cyclic |
|   | bHwBusy          |       | BOOL          | FALSE      |                | Cyclic |
|   | bHwReady         |       | BOOL          | FALSE      |                | Cyclic |
|   | 🔿 🏟 a iTectSuite |       | ADDAY TO DEET |            |                | Cuelie |

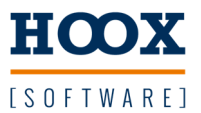

#### Testbausteine Instanzieren

Die Testbausteine müssen innerhalb einer globalen Variablenliste instanziert werden. Für die Ausführung wird zur besseren Übersicht eine Testsuite benötigt die mehrere Tests verwaltet. Für die spätere Auswertung müssen noch weitere Informationen der Instanz übergeben werden:

#### Testsuite

| Parameter | Beschreibung                                 |  |
|-----------|----------------------------------------------|--|
| i_strId   | Bezeichnung der Testsuite                    |  |
| i_strPath | Pfad zum Quellcode der enthaltenen Testfälle |  |

#### Testfall

| Parameter      | Beschreibung                                                        |  |
|----------------|---------------------------------------------------------------------|--|
| i_strId        | eindeutige Id des Tests                                             |  |
| i_strClassName | Klasse des Testobjekts                                              |  |
| i_strPath      | Pfad zum Quellcode der enthaltenen Testfälle                        |  |
| i_iTestSuite   | Zugeordnete Testsuite                                               |  |
| i_bExecute     | Test ausführen oder nicht. Bei false wird dieser später als SKIPPED |  |
|                | angezeigt.                                                          |  |

| 1                    | {attribute 'qualified_only'}                                      |                   |                                            |  |
|----------------------|-------------------------------------------------------------------|-------------------|--------------------------------------------|--|
| 2                    | VAR_GLOBAL                                                        |                   |                                            |  |
| 3                    |                                                                   |                   |                                            |  |
| 4                    | bStart : BOOL;                                                    |                   |                                            |  |
| 5                    | bReady : BOOL;                                                    |                   |                                            |  |
| 6                    |                                                                   |                   |                                            |  |
| 7                    | // Register Testsuite                                             |                   |                                            |  |
| 8                    | <pre>// Testuite connects itself to PRG_TestLib</pre>             |                   |                                            |  |
| 9                    | <pre>fb_TestSuite1 : FB_Testsuite( i_strId := 'TestSuite1',</pre> |                   |                                            |  |
| 10                   | i_strPat                                                          | h := 'Testframe   | <pre>work\Testframework\UnitTest\');</pre> |  |
| 11                   |                                                                   |                   |                                            |  |
| 12                   | <pre>// Register Test in Testsuite1</pre>                         |                   |                                            |  |
| 13                   | <pre>// Testcase connect itself to given T</pre>                  | estsuite interfac | te                                         |  |
| 14                   | <pre>// set Execute to false to skip the t</pre>                  | est.              |                                            |  |
| 15                   | fb_Test : FB_Test_Awesome_Function(                               | i_strId           | := 'TF1.1',                                |  |
|                      |                                                                   | i_strClassName    | := 'awesomefunction.TcPOU',                |  |
| 16                   |                                                                   | i_strPath         | := 'Source/POUs',                          |  |
| 16<br>17             |                                                                   | i_iTestSuite      | := fb_TestSuite1,                          |  |
| 16<br>17<br>18       |                                                                   |                   |                                            |  |
| 16<br>17<br>18<br>19 |                                                                   | i_bExecute        | := TRUE);                                  |  |

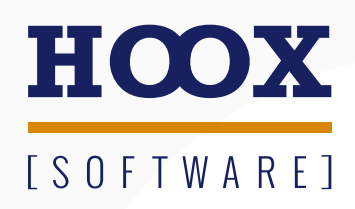

www.hoox.software